## **11.5 RIEMËRIMI I REGJISTRIMIT TË RUAJTUR** PËRKOHËSISHT

Regjistrimin, e ruajtur në skedarin e regjistrimeve të ruajtura përkohësisht, mund ta riemëroni.

## Procedura Përzgjidhni metodën Kërkimi / Regjistrimet e ruajtura përkohësisht. Hapet dritarja Regjistrimet e ruajtura përkohësisht. Në pjesën e sipërme të dritares ndodhet lista e regjistrimeve të ruajtura përkohësisht (shih fig. 11.3-1). Përzgjidhni regjistrimin nga lista dhe klikoni butonin Riemëro. Hapet dritarja Riemërimi.

 Te "Emër i ri" shënoni emrin që dëshironi. Klikoni butonin Në rregull.